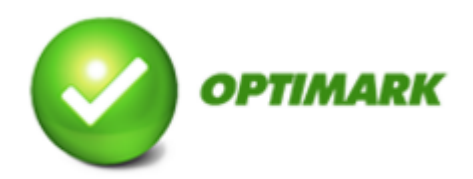

## Limpieza de Base de Datos

Primero debes verificar que tu versión del Lector Óptico sea la 4.0.33, para ello haz click derecho en el icono del programa y pincha propiedades, en la pestaña de acceso directo donde dice Destino debería decir Optimark 4.0.33, si no sale eso entonces tienes otra versión y esto no te servirá.

| Seguridad                                   | Detalles             | Versiones anteriores |
|---------------------------------------------|----------------------|----------------------|
| General                                     | Acceso directo       | Compatibilidad       |
| <b>)</b> 0;                                 | timark               |                      |
| Tipo de destino<br>Ibicación de<br>Jestino: | timark<br>Aplicación |                      |

## Respaldo

Para respaldar la base de datos 2014 debe abrir el programa y entrar a Utilidades, y luego elegir la opción Respaldar Base de datos. Esto creará 2 archivos que se recomienda dejar en una carpeta llamada "Respaldo Lector 2014".

| Pres de Dates |  |
|---------------|--|
| base de Datos |  |
|               |  |
| Utilidades    |  |

## Limpieza de base de datos

Para importar los alumnos 2015 necesitamos una base de datos nueva (se adjunta una base de datos vacía), el archivo Database.rar contiene dicha base de datos por lo que debemos descomprimirlo y dejar ambos archivos en una carpeta de fácil acceso. Luego en la misma ventana (Utilidades) seleccionamos la opción "Restaurar base de datos" y elegimos la base que previamente descomprimimos.

Al haber seguido estos pasos tendremos una base de datos limpia para el ingreso de los alumnos 2015 y los datos del año anterior respaldados.

Para conocer más detalles sobre el formato de importación de alumnos desde un archivo Excel consulte el manual en la sección de descargas.